#### UBND TỈNH HƯNG YÊN SỞ GIÁO DỤC VÀ ĐÀO TẠO

# CỘNG HÒA XÃ HỘI CHỦ NGHĨA VIỆT NAM Độc lập - Tự do - Hạnh phúc

Số: 2505/SGDĐT-VP V/v hướng dẫn sử dụng tài khoản Vneid trên Hệ thống thông tin giải quyết TTHC tỉnh

Hưng Yên, ngày 08 tháng 11 năm 2023

Kính gửi:

- Các đơn vị giáo dục trực thuộc;
- Phòng GDĐT các huyện/thị xã/thành phố;
- Trung tâm GDNN GDTX các huyện/thị xã/thành phố;

Căn cứ Công văn số 85/PVHCC&KSTT-HCTH ngày 07/11/2023 của Trung tâm Phục vụ hành chính công và Kiểm soát thủ tục hành chính tỉnh Hưng Yên v/v hướng dẫn sử dụng tài khoản Vneid trên Hệ thống thông tin giải quyết TTHC tỉnh,

Sở GDĐT gửi tới các đơn vị, trường học tài liệu hướng dẫn sử dụng tài khoản Vneid để đăng nhập và thực hiện thủ tục hành chính trên Hệ thống thông tin giải quyết thủ tục hành chính tỉnh (do Trung tâm Phục vụ hành chính công và Kiểm soát thủ tục hành chính xây dựng).

## (Chi tiết Hướng dẫn tại Phụ lục kèm theo).

Sở GDĐT đề nghị các đơn vị, trường học nghiên cứu, thực hiện; đồng thời chỉ đạo công chức, viên chức thực hiện tuyên truyền tới người dân, doanh nghiệp khi thực hiện thủ tục hành chính./.

### Nơi nhận:

- Như trên;
- Ban Giám đốc;
- Các phòng thuộc Sở;
- Lưu: VT, VP.

# KT. GIÁM ĐỐC PHÓ GIÁM ĐỐC

Đỗ Văn Khải

## Phụ lục HƯỚNG DẪN SỬ DỤNG TÀI KHOẢN VNEID VÀ CẬP NHẬT THÔNG TIN DỮ LIỆU TRÊN HỆ THỐNG THÔNG TIN GIẢI QUYẾT THỦ TỤC HÀNH CHÍNH TỈNH

(Kèm theo Công văn số 85/PVHCC&KSTT-HCTH ngày 07/11/2023 của Trung tâm Phục vụ hành chính công và Kiểm soát thủ tục hành chính )

## 1. Đăng nhập tài khoản công dân sử dụng VNeID

Truy cập địa chỉ Hệ thống thông tin giải quyết thủ tục hành chính tỉnh, mục Đăng nhập: <u>https://dichvucong.hungyen.gov.vn/dich-vu-cong/cong-dan/dang-nhap</u>, màn hình giao diện đăng nhập như sau:

| BỘ THỦ TỤC TRA CỨU HỎ SƠ NỘP QUA M                          |                                                   |                          |                                  |
|-------------------------------------------------------------|---------------------------------------------------|--------------------------|----------------------------------|
|                                                             | IANG THUNG KE DICH VỤ KHAC +                      | PHẢN ÁNH KIẾN NGHỊ 🚽 TIN | TỨC 🗸 🛛 KHO DỮ LIỆU 🗸            |
|                                                             |                                                   | 🥹 Kênh hướn              | g dẫn Kiosk Cơ quan <del>-</del> |
| CÔNG DÂN/DOANH N<br>Đãng nhập dành cho cá nhận hoặc tổ chức | GHIỆP ĐĂNG NHẬP                                   | CÁN BỘ                   | ĐĂNG NHẬP                        |
|                                                             |                                                   | ]                        | 8                                |
| ĐĂNG NHẬP                                                   | ĐĂNG NHẬP                                         | CÁN I                    | BỘ ĐĂNG                          |
| Tài khoản cấp bởi<br>Cống dịch vụ công quốc gia             | Tài khoản Định danh điện tử cấp bởi<br>Bộ Công an | Đăng nhập                | IHẬP<br>dành cho cán bộ          |

- Hệ thống sẽ chuyển sang trang đăng nhập sử dụng tài khoản VneID trên Hệ thống định danh và xác thực điện tử của Bộ Công an

Công dân thực hiện đăng nhập bằng Tên tài khoản và Mật khẩu VneID được Bộ công an cung cấp hoặc Quét QR từ ứng dụng VneID đã cài đặt trên điện thoại của công dân trước đó

+ Cách 1: Đăng nhập bằng tài khoản (là số căn cước công dân) và Mật khẩu
 VneID đã đăng ký

| BỘ CÔM<br>Trung tâm dữ liệu Quá        | G AN<br>6c gia về dân cư                             |
|----------------------------------------|------------------------------------------------------|
| Đăng nhập VNelD<br>♀ 096096009822<br>문 |                                                      |
| Đảng nhập                              | Hoặc quét mã QR bằng ứng<br>dụng VNeID để đãng nhập. |
|                                        |                                                      |

Hệ thống sẽ gửi tin nhắn OTP (mã OTP có hiệu lực trong vòng 3 phút) tới điện thoại của Công dân → Công dân nhập OTP sau đó Click "Xác nhận"

| Xác thực OTP |                                |                      |                                      |             |     |
|--------------|--------------------------------|----------------------|--------------------------------------|-------------|-----|
| Vi           | ui lòng nhậ                    | ip mã OTP v<br>091** | /ừa gửi tới :<br>** <mark>689</mark> | số điện thơ | oại |
| 5            | 4                              | 3                    | 2                                    | 9           | 7   |
| 🕃 Gủ         | Gửi lại mã Mã sẽ hết hạn 01:19 |                      |                                      | n 01:19     |     |
| Huỷ bỏ       |                                |                      | Xác nhận                             |             |     |
|              |                                |                      |                                      |             |     |

+ Cách 2: Đăng nhập bằng Quét QR từ ứng dụng VneID

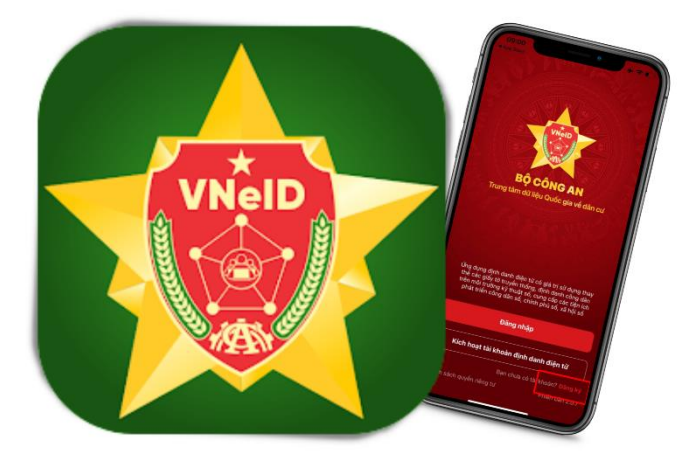

Đăng nhập tài khoản ứng dụng VneID trên điện thoại của công dân, sau đó chọn chức năng quét mã QR để thực hiện quét mã QR trên giao diện đăng nhập ở hình trên (mục quét mã QR bằng ứng dụng Vneid để đăng nhập)

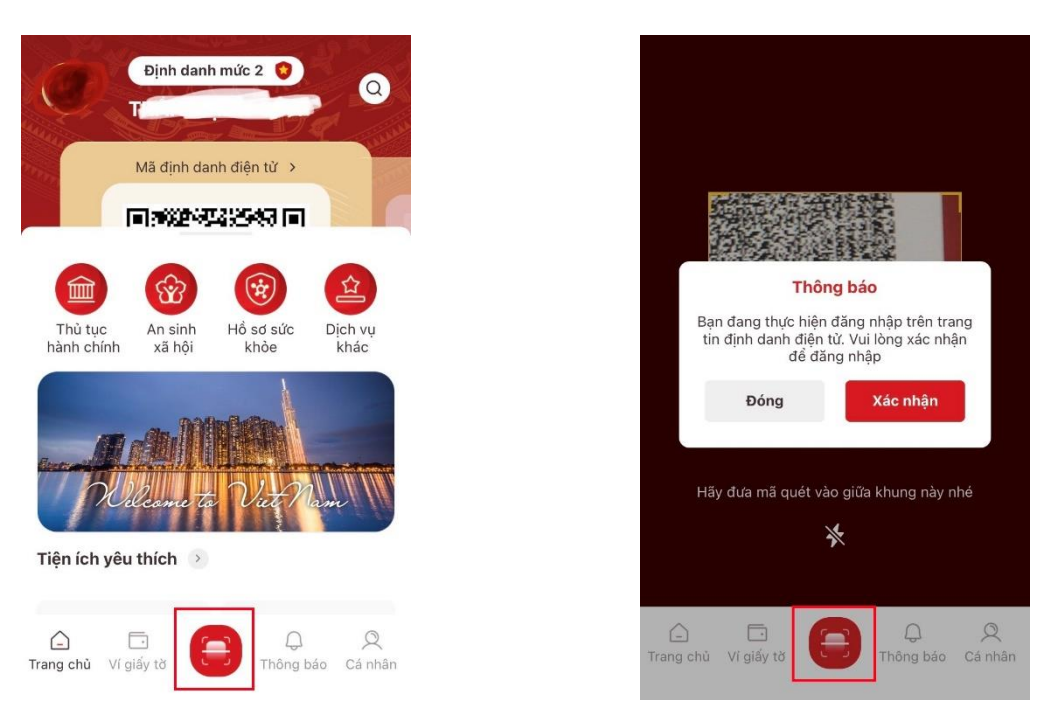

4

Sau đó màn hình xuất hiện thông báo, chọn Đóng để đăng xuất khỏi ứng dụng VneID trên địa thoại và thực hiện đăng nhập trên Cổng Dịch vụ công tỉnh

| 6   | Tài khoản của bạn bị đăng xuất khỏi thiết                                                                                                    | 2 |
|-----|----------------------------------------------------------------------------------------------------|---|
|     | bị này do vừa thực hiện đăng nhập trên<br>thiết bị khác. Nếu không phải bạn, vui<br>lòng liên hệ Cơ quan công an nơi cấp tài<br>khoàn định danh điện tử hoặc gọi tới số<br>19000368 để được hỗ trợ | ļ |
| Qué | Đóng                                                                                                    | ( |

Sau khi đăng nhập thành công hệ thống sẽ chuyển về trang Hệ thống thông tin giải quyết thủ tục hành chính tỉnh Hưng Yên, như sau:

| HỆ TH<br>TÌNH HI             | <mark>ÓNG THÔNG</mark><br>JNG YÊN                   | TIN GIẢI QUYẾT TH                | IỦ TỤC HÀN          | ІН СНІ́МН       |                      |                  | Pavatar Đỗ t<br>Đão            | hị thar<br>ác thực                 |
|------------------------------|-----------------------------------------------------|----------------------------------|---------------------|-----------------|----------------------|------------------|--------------------------------|------------------------------------|
| тнů тụс                      | TRA CỨU HỒ S                                        | SƠ NỘP QUA MẠNG                  | THÓNG KÊ            | Dịch vụ khác 🗸  | PHẢN ÁNH KIẾN NGHỊ 🗸 | TIN TỨC 🗸        | KHO DỮ LIỆU 🗸                  |                                    |
|                              |                                                     |                                  |                     |                 | 😧 Kên                | h hướng dẫn 🛛 H  | Kiosk Coʻquan -                |                                    |
|                              |                                                     |                                  |                     |                 |                      |                  |                                |                                    |
|                              |                                                     |                                  |                     |                 |                      |                  |                                |                                    |
|                              |                                                     |                                  |                     |                 |                      |                  |                                |                                    |
| Quần lý thô                  | ng tin cá nhân, thay c                              | đối mật khấu hoặc tên đăng ni    | nập cho cá nhân l   | noặc tổ chức    |                      |                  |                                |                                    |
| Quản lý t                    | ài khoản Quản l                                     | ý hồ sơ đã nộp Kho dữ li         | ệu cá nhân, tổ ch   | ίκς             |                      |                  |                                |                                    |
| Thông                        | g tin cá nhân                                       |                                  |                     | Liên kết tài kh | oản                  |                  |                                |                                    |
| Ho v                         | à tên                                               | Đỗ thi thanh phúc                |                     | Tên đăng nhâ    | phucdtt              |                  |                                |                                    |
| Corq                         | uan tổ chức                                         |                                  |                     | Mật khẩu        | ••••••               |                  |                                |                                    |
| Ngày                         | / sinh                                              |                                  |                     | Thông tin tài k | thoận                |                  |                                |                                    |
| Số C                         | MND/CCCD                                            | 033'                             |                     |                 |                      |                  |                                |                                    |
| Ngày                         | / cấp CMND/CCCD                                     |                                  |                     | Techid DVCQ     | G                    |                  |                                |                                    |
| Nơi (                        | cấp CMND/CCCD                                       | CA Hưng yên                      |                     | 40 - 10 - 1 Ke  |                      |                  |                                |                                    |
| Diđộ                         | png                                                 | 0912                             |                     | Xoa lien ket    |                      | ••••••           |                                |                                    |
| Fax                          |                                                     |                                  |                     | Tài khoản doa   | anh nghiệp           |                  |                                |                                    |
| Ema                          |                                                     | pnucatt.nyn@vnpt.vn              |                     |                 |                      |                  |                                |                                    |
| Địa c                        | site                                                | ĐÔI 1 THÔN NGHĨA CHẾ             | Xã Di Chế           |                 |                      |                  |                                |                                    |
|                              |                                                     | Huyện Tiên Lữ, Tỉnh Hưng \       | Yên                 |                 |                      |                  |                                |                                    |
| Loại                         | tài khoản                                           | Tài khoản công dân               |                     |                 |                      |                  |                                |                                    |
| + ]<br>HỆ T<br>TÌNH H        | Thực hiệt<br>hông thông<br>hưng yên<br>c tra cứu hô | n đăng xuất<br>TIN GIẢI QUYÉT TI | HỦ TỤC HÀI          | NH CHÍNH        | PHÁN ÁNH KIÉN NGHI - | τιν τής -        | Cán bộ đăng                    | h <u>ị thar</u><br>ác thực<br>nhập |
| bộ mô rộ                     |                                                     |                                  | THOROTAL            | Dich Ağ KINAC A |                      | h hunáma dža – t | Thông tin cáu                  | nhân                               |
|                              |                                                     |                                  |                     |                 | <b>G</b> Ken         | n nương dan 🛛    | Quản lý hồ sơ<br>Kho dữ liêu c | đã nộ<br>á nhân                    |
|                              |                                                     |                                  |                     |                 |                      |                  | (♦Đǎng xuất                    |                                    |
|                              |                                                     |                                  |                     |                 |                      |                  | Cr Dang Adat                   | -                                  |
|                              |                                                     |                                  |                     |                 |                      |                  |                                |                                    |
| out- H -                     | iond un calnhan, thay                               | r uur mat knau noạc tên dàng r   | map cho ca nhân     | HUAC TO CHUC    |                      |                  |                                |                                    |
| Quản lý th                   | í tài khoản Quản                                    | lý bồ sợ đã bộp kho đữ           | liêu cá nhân tổ đ   | DÚRC            |                      |                  |                                |                                    |
| Quần lý th<br>Quần lị        | ý tài khoản Quản                                    | i lý hồ sơ đã nộp Kho dữ         | liệu cá nhân, tổ ci | τừc             |                      |                  |                                |                                    |
| Quần lý tr<br>Quản lý<br>Thô | ý tài khoản Quản<br>ng tin cá nhân                  | i lý hồ sơ đã nộp Kho dữ         | liệu cá nhân, tổ ci | Liên kết tài kh | noàn                 |                  |                                |                                    |

+ Khi đăng xuất thành công thì khi đăng nhập lại hệ thống sẽ yêu cầu nhập lại tài khoản và mật khẩu như giao diện ban đầu

Mật khẩu

Cơ quan tố chức

# 2. Thực hiện chuẩn hoá thông tin Cán bộ trên Hệ thống (Hoàn thành trước ngày 10/11/2023)

Cán bộ công chức, viên chức truy cập vào giao diện đăng nhập dành cho cán bộ tại địa chỉ: <u>https://motcua.hungyen.gov.vn/hethong/login</u>

| dxı 💶          |             |    |
|----------------|-------------|----|
|                |             | 4> |
|                | 🔒 Đăng nhập |    |
| Quên mật khẩu? |             |    |

# Chọn "Trang cá nhân" → Chọn "Cập nhật"

| <b>6</b>                            | ≡ Sở Thông tin và Truyền thông |                   | 🏴 Tin          | nhân 📄 Hõ sơ đến hạn      | 💄 Cả nhân - 📲 Hồ sơ trễ hạn 👹  |
|-------------------------------------|--------------------------------|-------------------|----------------|---------------------------|--------------------------------|
| Nhữ Văn Cường     Dang trực tuyến 👻 | Trang cá nhân                  |                   |                |                           | + Tiếp nhận 🔹 🔍 Q Tra cứu HS • |
| Nhập số hồ sơ Q                     | Tra cứu nhanh hồ sơ            | Thông tin cá nhân |                |                           |                                |
| • Ci alea                           | Tên người nộp                  |                   |                | Nhữ Văn Cường - Chánh Tha | ıh tra                         |
| a cannan                            | Nhập tên người nộp             |                   | Đơn vị:        | Thanh tra Sở TT và TT     |                                |
| Trang cá nhân                       | Số hồ sơ                       |                   | Tổ/Bộ phận:    | Chánh thanh tra           |                                |
| Nhật ký đăng nhập cá nhân           | Nhập số hồ sơ                  |                   | Số CMND:       | Khôna cuna cấn            |                                |
| Đăng ký nhận tin nhặc việc          | Số CMND người nộp              | Câp nhât          |                |                           |                                |
| Đăng ký OTP                         | Nhập số CMND                   |                   | Ngay sinn:     | knong cung cap            |                                |
| Đối mật khẩu                        | Số điện thoại người nôn        |                   | Giới tính:     | Nam                       |                                |
| Nhận Ủy quyền                       | Nhập số diện thoại             |                   | Điện thoại:    | Không cung cấp            |                                |
| 📰 Tra cứu hồ sơ 🔍 <                 | Đơn vị đang thực hiện          |                   | Địa chỉ Email: | Không cung cấp            |                                |
| 📾 Tra cứu thủ tục 🔍 <               | Tất cà 🗸                       |                   | Địa chí:       | Không cung cấp            |                                |

Cập nhật đầy đủ các thông tin:

- Họ tên (\*)
- Giới tính (\*)
- Địa chỉ
- Ngày sinh (\*)
- Email
- Đính kèm ảnh đại diện
- Số CCCD (\*) (Nhập theo số căn cước công dân đã được phân quyền trên hệ thống chứng thực nếu có)
- Số điện thoại (\*)
  → Click "Cập nhật" để hoàn thành thay đổi thông tin

| Cập nhật thông tin cá nhân                            |                                                                           | $\otimes$ |
|-------------------------------------------------------|---------------------------------------------------------------------------|-----------|
| Họ tên<br>Nhữ Văn Cưởng<br>Giới tính<br>O Nữ<br>O Nam | Không dùng ảnh Chọn tệp Không có tệp nào được chọn Số CMND Số điện thoại  |           |
| Địa chỉ                                               | Tài khoản liên kết biên lai/hóa đơn<br>Mật khẩu liên kết biên lai/hóa đơn |           |
| Ngày sinh                                             | Trang mặc định<br>Chọn quyền ∽                                            |           |
| Email                                                 | Bỏ qua                                                                    | •         |